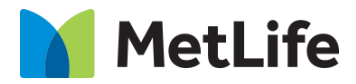

# **How-to Visual Product Card**

# V1.0-Global Marketing Technology-AEM

Component Name: Visual Product Card

Author: Anthony Harris

Creation Date: 10-04-2019

Last Updated: 08-25-2021 Version: [1.0]

# 1 Document History

| The following in | iponani changes |                             |                                     |             |
|------------------|-----------------|-----------------------------|-------------------------------------|-------------|
| Date             | Version #       | Description of Changes Made | Author                              | Approved By |
| 10/21/2019       | 1.0             | Initial Draft               | Anthony Harris                      |             |
| 08/25/2021       | 1.1             | Final                       | Mohammed<br>Muneebuddin<br>Tajuddin | Syed Faheem |

The following important changes have been made to this document:

### Contents

| 1 | DOO | CUMENT HISTORY                    | . 2 |
|---|-----|-----------------------------------|-----|
| 2 | INT | RODUCTION                         | .4  |
|   | 2.1 | SHORT DESCRIPTION                 | 4   |
|   | 2.2 | AEM COMPONENT DATA MODEL          | 5   |
|   | 2.3 | Intended Audience                 | 5   |
| 3 | НО  | W TO ENABLE/TURN-ON THE COMPONENT | .6  |
| 4 | CON | MPONENT DIALOG                    | .7  |

# 2 Introduction

This document provides "How-to Instructions" for the component "Visual Product Card". This is intended and available to be used on all 2.0-page template(s).

# 2.1 Short Description

This component highlights the path to detail pages, so that the Products corresponding to the Category can be easily accessed. It includes clickable Image, supporting copy, and title.

#### **Feature Overview**

#### Image

Images on this component will be Author provided.

#### Title

Option to include Title on the Product card

#### **Supporting Copy**

Option to include supporting copy on the Product card

# 2.2 AEM Component Data Model

| Tab           | Field Name             | Field Group               | Field Type     | Validation                   | Accepted values           |  |
|---------------|------------------------|---------------------------|----------------|------------------------------|---------------------------|--|
|               | Image Type             | None                      | Dropdown       | Mandatory                    | Image<br>Icon             |  |
|               | Supporting Copy        | None                      | Dropdown       | Mandatory                    | Enable<br>Disable         |  |
|               | Background Color       | None                      | Dropdown       | Mandatory                    | Gray<br>Gradient          |  |
|               | Component Id           | None                      | Text Field     | Optional                     | Alphanumeric              |  |
|               | Eyebrow                | None                      | Text Field     | Mandatory<br>Max Char 40     | Alphanumeric              |  |
| Configuration | Visual Card Multifield |                           |                |                              |                           |  |
|               | Image                  | Visual Card<br>Multifield | PathField      | Mandatory                    | Valid Image Path          |  |
|               | Alt Text               | Visual Card<br>Multifield | Browse         | Optional                     | Alphanumeric              |  |
|               | Title                  | Visual Card<br>Multifield | Simplified RTE | Mandatory<br>Max Char 40     | Alphanumeric              |  |
|               | Supporting Copy        | Visual Card<br>Multifield | Text Field     | Mandatory<br>Max Char<br>140 | Alphanumeric              |  |
|               | URL                    | Visual Card<br>Multifield | Browse         | Mandatory                    | Valid page path/URL       |  |
|               | Open In                | Visual Card<br>Multifield | Dropdown       | Mandatory                    | Same Window<br>New Window |  |

## 2.3 Intended Audience

The primary audience of this design is:

- Content Authors
- Agencies
- Marketers

# 3 How to Enable/Turn-On the Component

This component should be available by default when the Evolution set up is enabled on a page. If it is still not available, then it can be enabled by going to the *Design mode* of the page and click *Configure* button on any prays and select from the list of available components (MetLife 2.0 based on the market) and click on ✓ symbol to complete the selection.

|        | ·                         | - |   |   |
|--------|---------------------------|---|---|---|
| Allowe | ed Components Settings    |   |   |   |
|        | > MetLife 2.0 (Turkey)    |   |   |   |
|        | > MetLife 2.0 (UAE)       |   |   |   |
|        | > MetLife 2.0 (UK)        |   |   |   |
|        | > MetLife 2.0 (Ukraine)   |   |   |   |
|        | > MetLife 2.0 (Uruguay)   |   |   |   |
|        | V MetLife 2.0 (US)        |   | 1 |   |
|        | Vi Visual Product Card    |   |   |   |
|        | > MetLife 2.0 (UX Design) |   |   | 1 |
|        | > MetLife 2.0 (Vietnam)   |   |   |   |

### 4 Component Dialog

• Right click the component and click edit to open the dialog and begin editing the component fields.

#### Configuration Tab

This Tab will contain the overall component configurations and content offerings as follows:

- 1. Image Type Image type can be image or Icon. Appropriate type can be selected from the dropdown
- 2. Supporting Copy Enable/Disable Supporting copy by selecting the option from the dropdown
- 3. Background Color Select the background of the layout from the dropdown (Gray/Gradient)
- 4. Component ID Provide unique Id for the component without any blank spaces
- 5. Eyebrow The Eyebrow text referring to the category can be configured here
- 6. Title Title of card to portray to user
- 7. Supporting Copy Descriptive information to portray to user
- 8. URL Link for Visual Product Card
- 9. Open In Option for opening in same window or new tab
- 10. Image Image shown to user across desktop and all devices
- 11. Alt Text Alt text for image

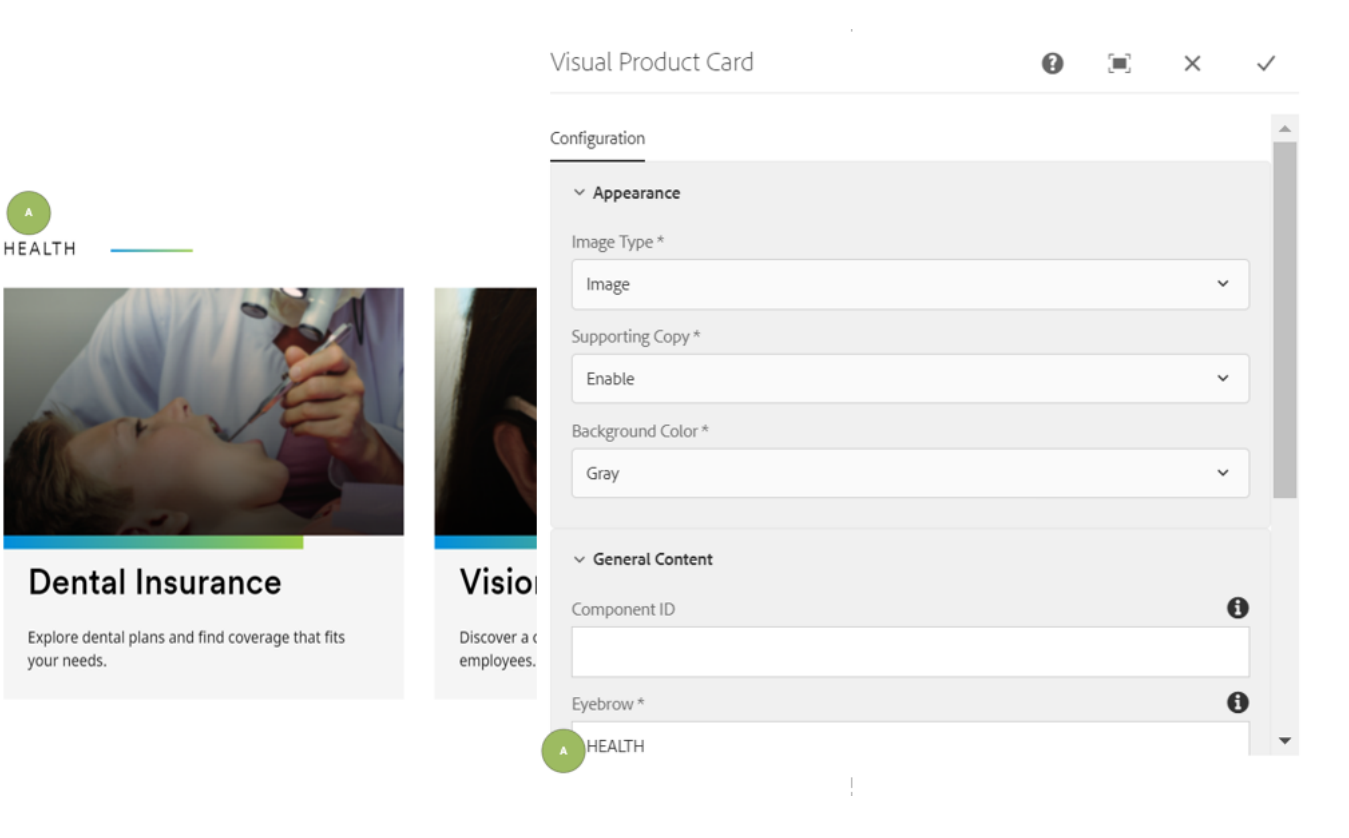

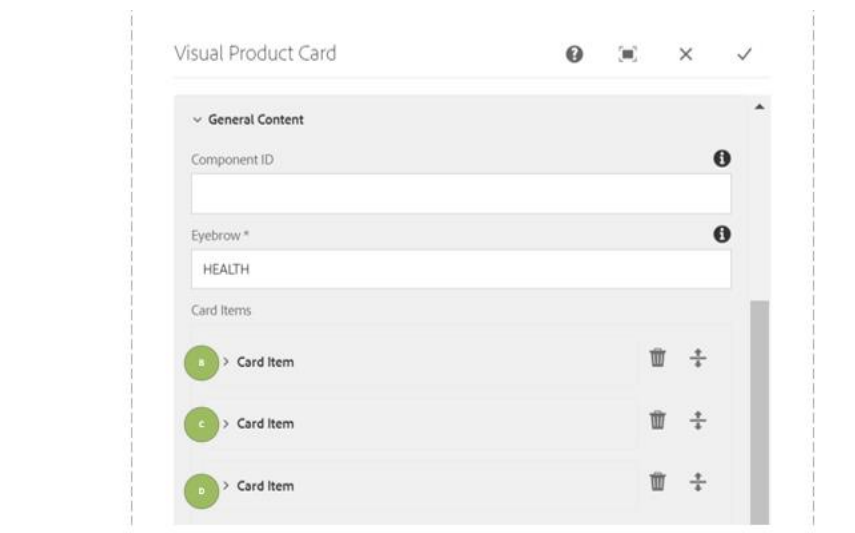

HEALTH

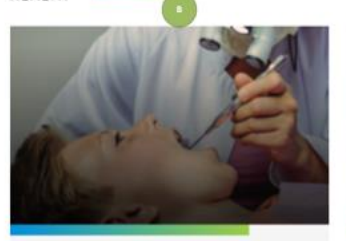

**Dental Insurance** 

Explore dental plans and find coverage that fits your needs.

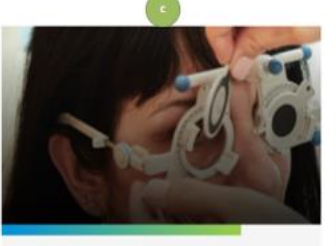

Vision Insurance Discover a coverage that works for you and your employees.

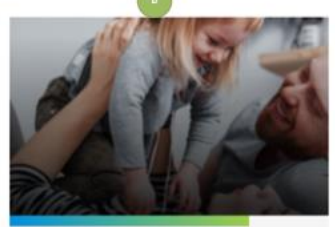

Accident & health

From annual checkups to emergency care, we're ready to help.

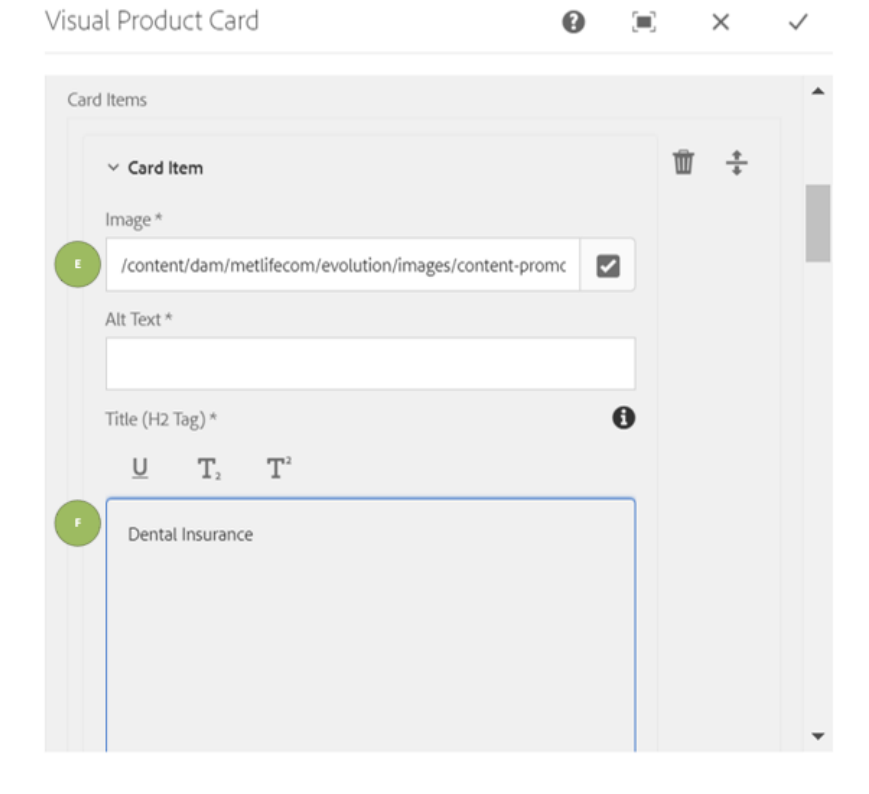

MetLife Proprietary and Confidential

Visual Product Card

0 🗉 X 🗸

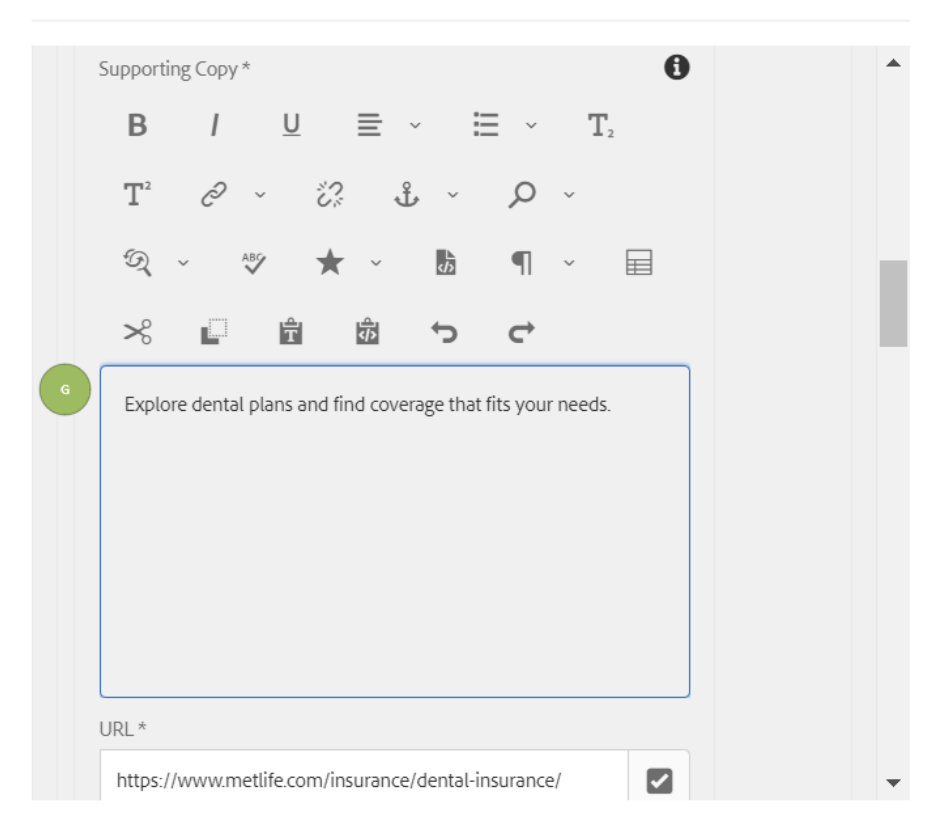

#### HEALTH

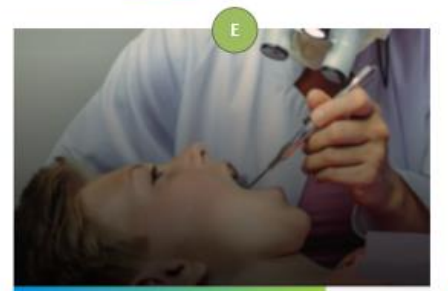

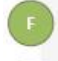

your needs.

Dental Insurance Explore dental plans and find coverage that fits

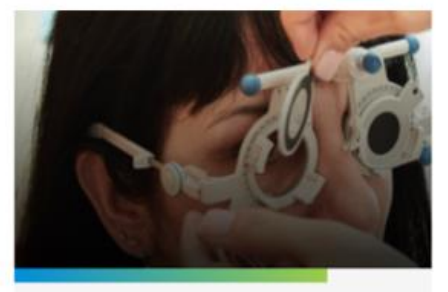

Discover a coverage that works for you and your employees.

Vision Insurance

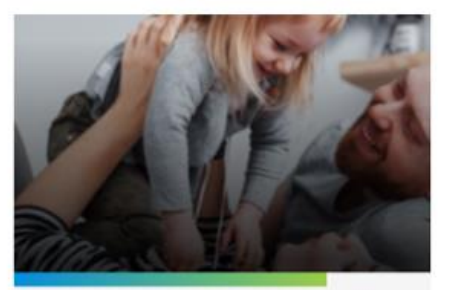

Accident & health From annual checkups to emergency care, we're ready to help.